### Hub Plus user manual

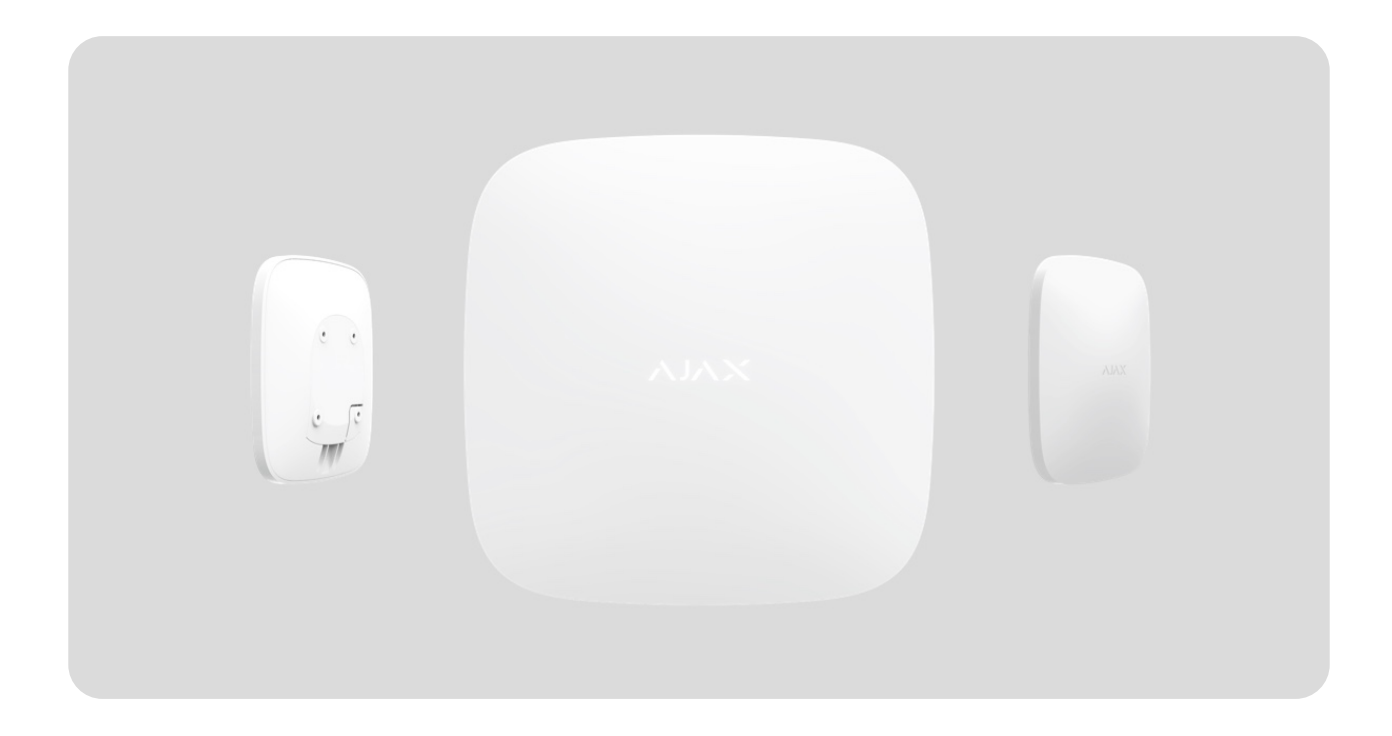

**Hub Plus** is a central device of the Ajax system, coordinating the connected devices, and interacting with the user and security company. Device is developed only for indoor use.

**Hub Plus** requires Internet access to communicate with the cloud server Ajax Cloud—for configuring and controlling from any point of the world, transferring event notifications, and updating the software. The personal data and system operation logs are stored under multilevel protection, and information exchange with Hub Plus is carried out via an encrypted channel on a 24-hour basis.

Communicating with Ajax Cloud, the system can use the Ethernet connection, Wi-Fi, and GSM network.

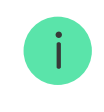

Hub Plus can be controlled via the **app** for iOS, Android, macOS, or Windows. The app allows responding promptly to any notifications of the security system.

#### Follow the link to download the app for your OS:

Android

iOS

The user can customize notifications in the settings. Choose what is more convenient for you: push notifications, SMS, or calls. If the Ajax system is connected to the central monitoring station, the alarm signal will be sent directly to it, bypassing Ajax Cloud.

#### Buy intelligent security control panel Hub Plus

#### Learn more about Ajax accessories for hubs

Hub Plus supports up to 150 Ajax devices connected. The protected **Jeweller** radio protocol ensures reliable communication between the devices at a distance of up to 2 km in the line of sight.

#### List of Ajax devices

Use scenarios to automate the system and decrease the number of routine actions. Adjust the security schedule, program actions of

automation devices (**Relay**, **WallSwitch** or **Socket**) in response to an alarm, **Button** press or by a schedule. A scenario can be created remotely in the Ajax app.

#### How to create and configure a scenario in the Ajax system

## **Sockets and Indication**

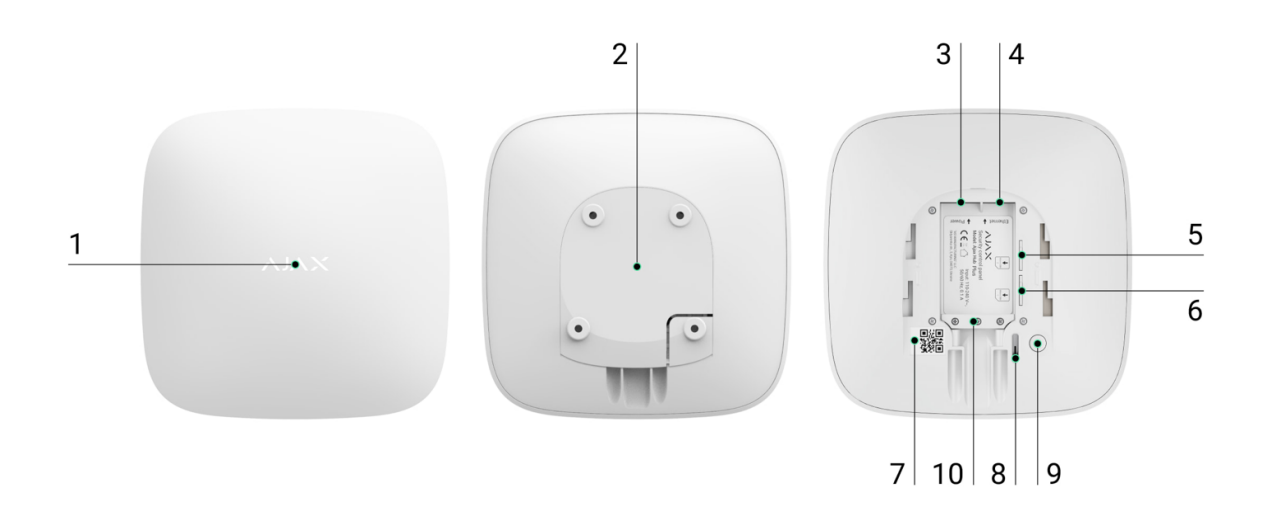

- **1.** LED logo indicating the hub status.
- **2.** SmartBracket attachment panel (perforated part is required for actuating the tamper in case of any attempt to dismantle the hub).
- **3.** Socket for the power supply cable.
- 4. Socket for the Ethernet cable.
- 5. Slot for the micro-SIM.
- 6. Slot for the micro-SIM.
- 7. QR code.
- 8. Tamper button.
- 9. "On" button.
- **10.** Cable retainer clamp.

### **LED** indication

Hub has two LED indication modes:

- Hub server connection.
- British disco.

### Hub – server connection

**Hub – server connection** mode is enabled by default. The hub LED has a list of indications showing the system state or events occurring. The Ajax logo on the front side of the hub can light up red, white, purple, yellow, blue, or green, depending on the state.

| Indication       | Event                                                                  | Note                                                                                                    |
|------------------|------------------------------------------------------------------------|----------------------------------------------------------------------------------------------------|
| Lights up white. | Two communication<br>channels are connected:<br>Ethernet and SIM card. | If the external power supply<br>is off, the indicator will flash<br>every 10 seconds.<br>After a loss of power, the<br>hub will not light up<br>immediately, but will start<br>flashing in 180 seconds. |
|                  |                                                                        | If the external power supply is off, the indicator will flash                                                                                                    |

| Lights up green.                                                                    | One communication<br>channel is connected:<br>Ethernet or SIM card.                                      | every 10 seconds.<br>After a loss of power, the<br>hub will not light up<br>immediately, but will start<br>flashing in 180 seconds.                                                                     |
|-------------------------------------------------------------------------------------|----------------------------------------------------------------------------------------------------|----------------------------------------------------------------------------------------------------|
| Lights up red.                                                                      | The hub is not connected to<br>the internet or there is no<br>connection with the Ajax<br>Cloud service. | If the external power supply<br>is off, the indicator will flash<br>every 10 seconds.<br>After a loss of power, the<br>hub will not light up<br>immediately, but will start<br>flashing in 180 seconds. |
| Lights up 180 seconds after<br>the loss of power, then<br>flashes every 10 seconds. | The external power supply is disconnected.                                                               | The LED indication color<br>depends on the number of<br>communication channels<br>connected.                                                                                                    |
| Blinks red.                                                                         | The hub is reset to factory settings.                                                                    |                                                                                                    |

If your hub has different indications, please contact our **Technical Support**. They will help you.

### Access to indications

Hub users can see the **British disco** indication after they:

- Arm/disarm the system using the Ajax keypad.
- Enter the correct user ID or personal code on the keypad and perform an action that has already been performed (for example, the system is disarmed and the disarm button is pressed on the keypad).
- Press the Ajax SpaceControl button to arm/disarm the system or activate **Night Mode**.

• Arm/disarm the system using Ajax apps.

All users can see the **Changing hub's state** indication.

### British disco

i

The function is enabled in the hub settings in the PRO app (Hub  $\rightarrow$  Settings  $\rightarrow$  Services  $\rightarrow$  LED indication).

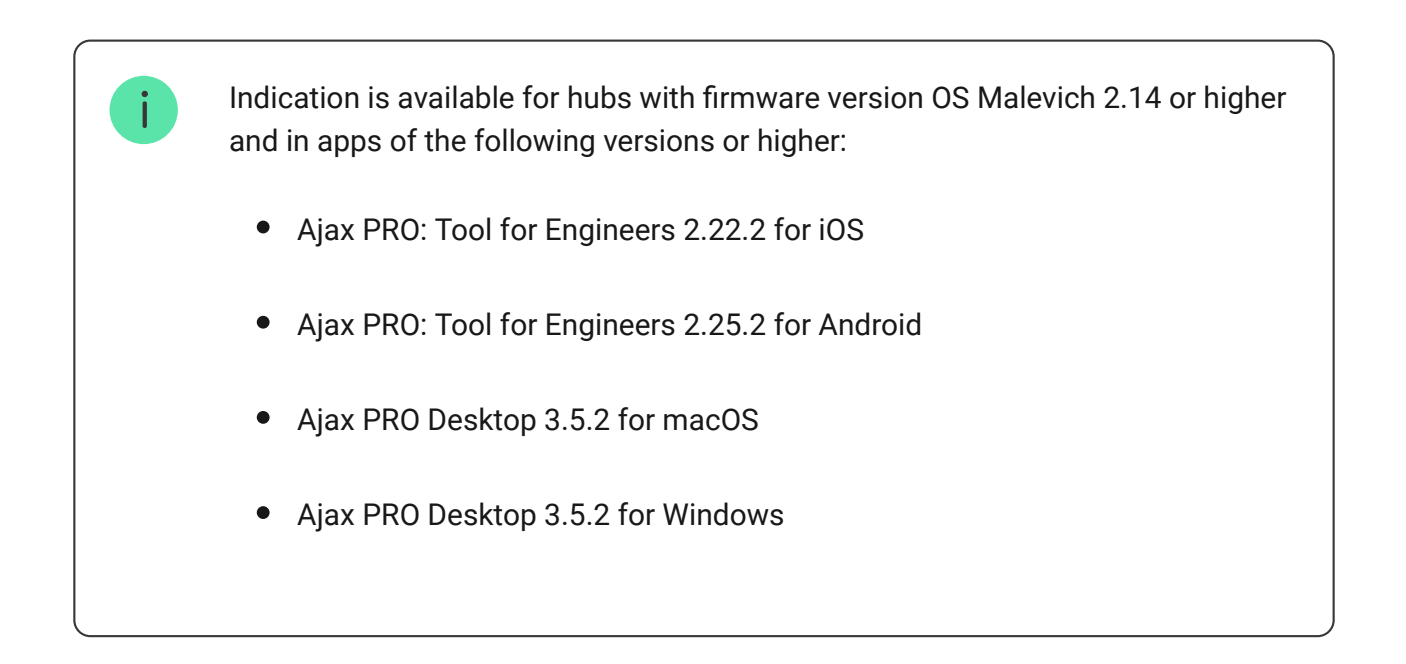

| Indication                         | Event                                                    | Note                                                                                                    |
|------------------------------------|----------------------------------------------------------|----------------------------------------------------------------------------------------------------|
|                                    | Changing hub's state                                     |                                                                                                    |
| White LED flashes once per second. | <b>Two-Stage Arming</b> or <b>Delay</b><br>When Leaving. | One of the devices is<br>performing <b>Two-Stage</b><br><b>Arming</b> or <b>Delay When</b><br><b>Leaving</b> . |
| Green LED flashes once per second. | Entry indication.                                        | One of the devices is performing <b>Delay When Entering</b> .                                                  |
|                                    |                                                          | The hub (or one of the                                                                                         |

| White LED lights up for 2 seconds.                       | Arming is completed.     | groups) is changing its<br>state from Disarmed to<br>Armed.                                                      |
|----------------------------------------------------------|--------------------------|----------------------------------------------------------------------------------------------------|
| Green LED lights up for 2 seconds.                       | Disarming is completed.  | The hub (or one of the<br>groups) is changing its<br>state from Armed to<br>Disarmed.                            |
|                                                          | Alerts and Malfunctions  | ·                                                                                                    |
|                                                          |                          | There is an unrestored state<br>after a confirmed hold-up<br>alarm.                                              |
| Red and purple LED flashes<br>in sequence for 5 seconds. | Confirmed hold-up alarm. | The indication is displayed only if <b>Restoration after confirmed hold-up alarm</b> is enabled in the settings. |
|                                                          |                          | There is an unrestored state after a hold-up alarm.                                                              |
|                                                          |                          | The<br>indication is<br>not displayed<br>if there is a<br>confirmed<br>hold-up alarm<br>state.                   |
| Red LED lights up for 5 seconds.                         | Hold-up alarm.           |                                                                                                    |

|                                                                 |                                                                                                    | The<br>indication is<br>displayed<br>only if<br><b>Restoration</b><br><b>after hold-up</b><br><b>alarm</b> is<br>enabled in<br>the settings.                                                                                                    |
|-----------------------------------------------------------------|----------------------------------------------------------------------------------------------------|----------------------------------------------------------------------------------------------------|
| Red LED flashes.                                                | The number of flashes<br>equals the Device No. of a<br>hold-up device<br>(DoubleButton), the first to<br>generate the hold-up alarm. | <ul> <li>There is an unrestored state after the confirmed or unconfirmed hold-up alarm:</li> <li>Single hold-up alarm</li> <li>or</li> <li>Confirmed hold-up alarm</li> </ul>                                                                           |
| Yellow and purple LED<br>flashes sequentially for 5<br>seconds. | Confirmed intrusion alarm.                                                                                                    | There is an unrestored state<br>after the confirmed<br>intrusion alarm.<br>The<br>indication is<br>displayed<br>only if<br><b>Restoration</b><br><b>after</b><br><b>confirmed</b><br><b>intrusion</b><br><b>alarm</b> is<br>enabled in<br>the settings. |
|                                                                 |                                                                                                    | There is an unrestored state after the intrusion alarm.                                                                                                    |

|                             |                                                                                                | The<br>indication is<br>not displayed<br>if there is a<br>confirmed<br>intrusion<br>alarm<br>condition.                                                       |
|-----------------------------|------------------------------------------------------------------------------------------------|----------------------------------------------------------------------------------------------------|
| seconds.                    | Intrusion alarm.                                                                               | <b>i</b> The indication is displayed only if <b>Restoration after intrusion alarm</b> is enabled in the settings.                                             |
| Yellow LED flashes.         | The number of flashes<br>equals the Device No. that<br>first generated the intrusion<br>alarm. | There is an unrestored state<br>after the confirmed or<br>unconfirmed intrusion<br>alarm:<br>• Single intrusion alarm<br>or<br>• Confirmed intrusion<br>alarm |
| Red and blue LED flashes in |                                                                                                | There is an unrestored<br>tamper state or an open lid<br>on any of the devices, or the<br>hub.                                                                |

| sequence for 5 seconds.                                   | Lid opening.            | i The<br>indication is<br>displayed<br>only if<br><b>Restoration</b><br><b>after Lid</b><br><b>opening</b> is<br>turned on in<br>the settings. |
|-----------------------------------------------------------|-------------------------|----------------------------------------------------------------------------------------------------|
| Yellow and blue LED flashes<br>in sequence for 5 seconds. | Other malfunctions.     | There is an unrestored fault state or a malfunction of any device or the hub.                                                                  |
| Dark blue LED lights up for 5 seconds.                    | Permanent deactivation. | One of the devices is<br>permanently deactivated or<br>the lid state notifications<br>are disabled.                                            |
| Blue LED lights up for 5 seconds.                         | Automatic deactivation. | One of the devices is<br>automatically deactivated<br>by an opening timer or the<br>number of detections.                                      |
|                                                           |                         |                                                                                                    |

|                                            | Alarm timer expiration.                           |                                                                       |
|--------------------------------------------|---------------------------------------------------|-----------------------------------------------------------------------|
| Green and blue LED flashes<br>in sequence. | Learn more about<br>Alarm confirmation<br>feature | Displayed after the alarm<br>timer expires (to confirm<br>the alarm). |

When nothing is happening in the system (no alarm, malfunction, lid opening, etc.), the LED displays two hub states:

- Armed/partially armed or Night Mode enabled the LED lights up white.
- Disarmed the LED lights up green.

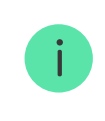

i

In hubs with firmware **OS Malevich 2.15.2** and higher, the LED lights up green when set to Armed/partially armed or **Night Mode**.

### **Alert indication**

If the system is disarmed and any of the indications from the table is present, the yellow LED flashes once per second.

If there are several states in the system, the indications are displayed one by one, in the same sequence as shown in the table.

# **Connecting to the Network**

1. Open the hub lid by shifting it down with force.

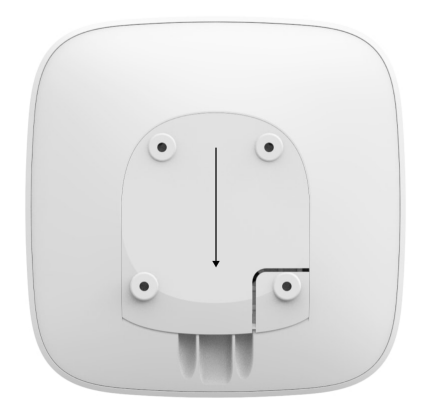

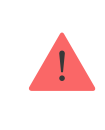

Be careful and do not damage the tamper protecting the hub from dismantling!

**2.** Connect power supply and Ethernet cables to the sockets.

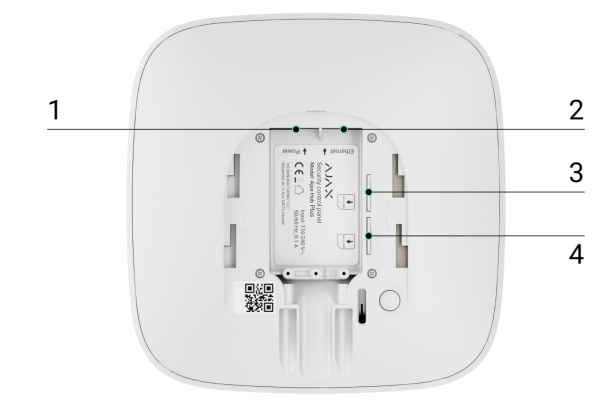

1 – Power Socket, 2 – Ethernet socket, 3, 4 – Slots for micro-SIM cards connection

**3.** Press and hold the power button for 2 seconds until the logo lights up.

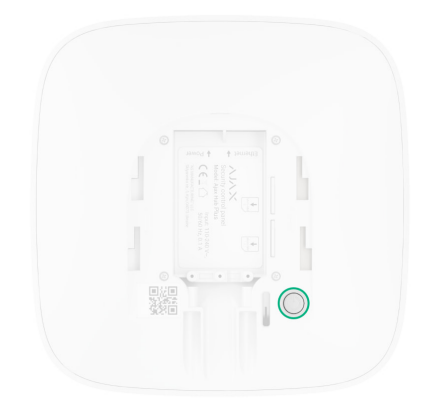

The hub needs approximately 2 minutes to identify the available communication channels.

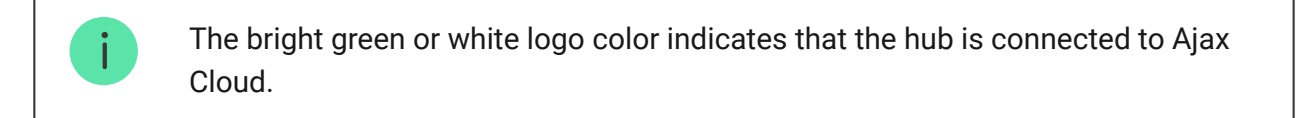

If the Ethernet connection does not occur automatically, disable proxy filtration by MAC addresses and activate the DHCP in the router settings: the hub will receive an IP address. During the next setup in the web or mobile app, you will be able to set a static IP address.

To connect the hub to the GSM network, you need a micro-SIM card with a disabled PIN code request (you can disable it using the mobile phone) and a sufficient amount on the account to pay for the GPRS, SMS services and calls.

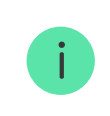

In some regions, Hub Plus is sold with a SIM card along.

If the hub does not connect to Ajax Cloud via GSM, use Ethernet to set up the network parameters in the app. For the proper setting of the access point, username, and password, please contact the support service of the operator.

To use the Wi-Fi connection, go to the hub settings-the Wi-Fi menu-and

select the access point then enter the network password.

# Ajax account

The user with administrator rights can configure the Ajax system via the app. The administrator account with the information about the added hubs, all the parameters of the Ajax system, and connected devices are encrypted and placed on Ajax Cloud.

Changing the space administrator does not affect the settings of the connected devices.

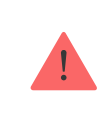

One phone number may be used to create only one Ajax account.

Create the Ajax account in the app following the step-by-step guide. As part of the process, you need to confirm your email and phone number.

Ajax account allows to combine the roles: you can be the administrator of one space, as well as the user of another space.

# Adding the hub to the Ajax app

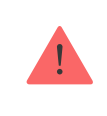

Granting access to all system functions (to display notifications in particular) is a mandatory condition for controlling the Ajax system via the smartphone/tablet.

- **1.** Login into your account.
- 2. Select a space or create a new one.

What is a space

#### How to create a space

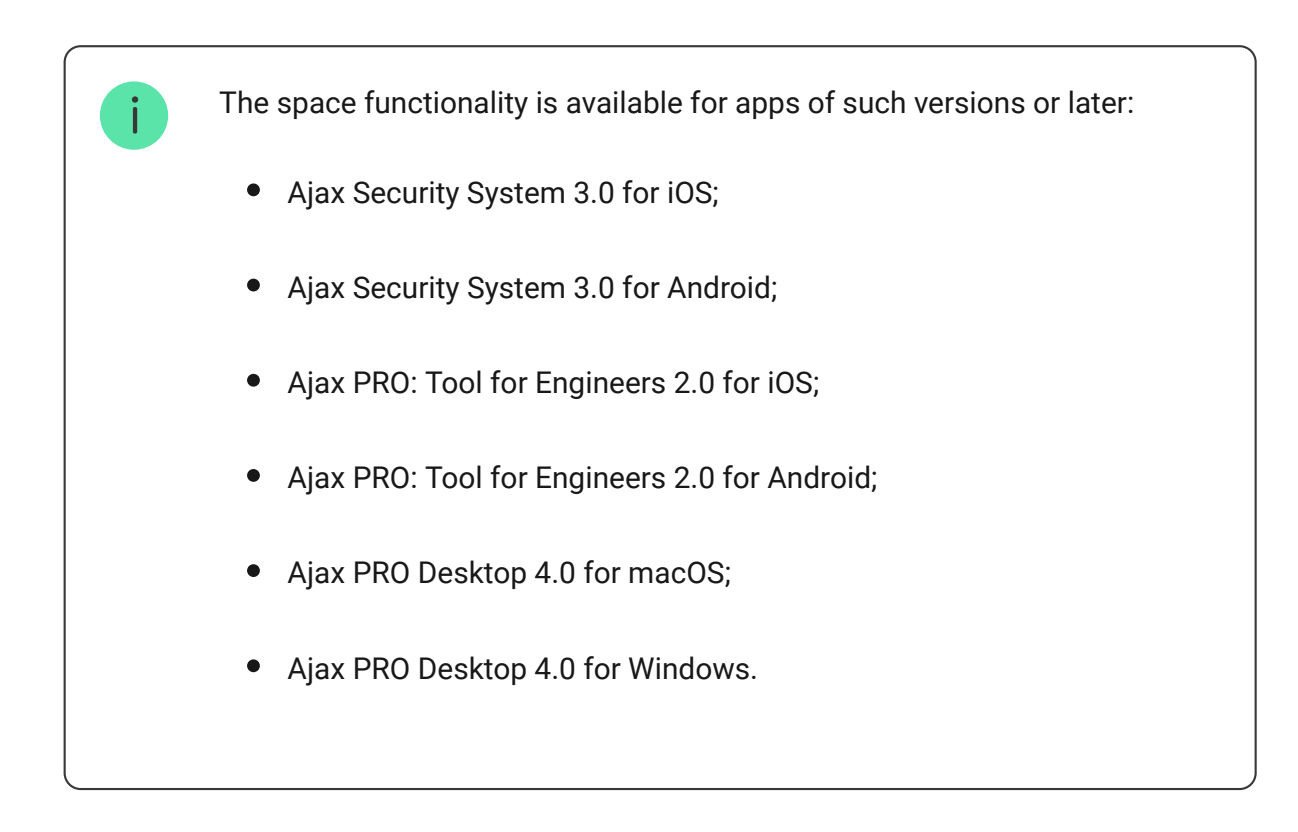

- **3.** Open the **Add Hub** menu and select the way of registering: manually or step-by-step guidance.
- **4.** At the registration stage, type the name of the hub and scan the QR code located under the lid (or enter a registration key manually).

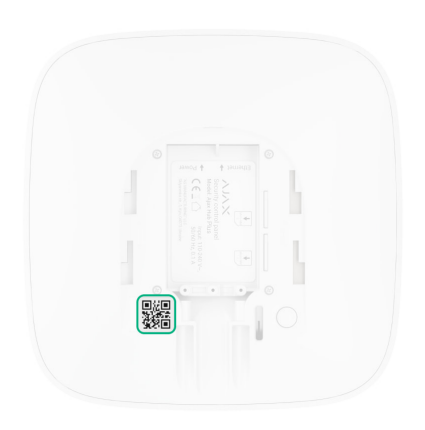

**5.** Wait until hte hub is registered and displayed on the application desktop.

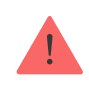

If there are already users on the hub, the admin of the space to which the hub is added, PRO with full rights, or the installation company maintaining the required space can add your account. You will receive a notification that the hub is already added to another space. Contact with <u>Technical Support</u> to determine who has admin rights on the space.

Ajax system user rights

# Installation

Prior to installing the hub, make sure that you have selected the optimal location: the SIM card demonstrates consistent reception, all the devices have been tested for radio communication, and the hub is hidden from direct view.

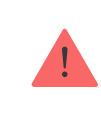

The device developed only for indoor use.

The hub should be reliably attached to the surface (vertical or horizontal). We do not recommend using double-sided adhesive tape: it cannot guarantee secure attachment and simplifies the removal of the device.

#### Do not place the hub:

- outside the premises (outdoors);
- nearby or inside any metal objects that cause attenuation and shielding of the radio signal;
- in places with a weak GSM signal;
- close to radio interference sources: less than 1 meter from the router and power cables;
- in premises with temperature and humidity over the permissible

limits.

#### Hub installation:

- Fix the hub lid on the surface using bundled screws. When using any other fixing accessories, make sure that they do not damage or deform the hub lid.
- 2. Secure the power and Ethernet cables with the supplied cable retainer clamp and screws. Use cables with a diameter no larger than the supplied ones. The cable retainer clamp must fit tightly to the cables so that the hub lid closes easily. This will reduce the likelihood of sabotage, as it takes a lot more to tear away a secured cable.
- **3.** Put the hub on the lid and fix it with bundled screws.

Do not flip the hub when attaching vertically (for instance, on a wall). When properly fixed, the Ajax logo can be read horizontally.

i

Fixing the hub on lid with screws prevents any accidental shifting of the hub and minimizes the risk of device theft.

If the hub is firmly fixed, the attempt to tear it off triggers the tamper, and the system sends a notification.

# **Connecting devices**

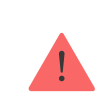

The hub doesn't support <u>uartBridge</u> and <u>ocBridge Plus</u> integration modules.

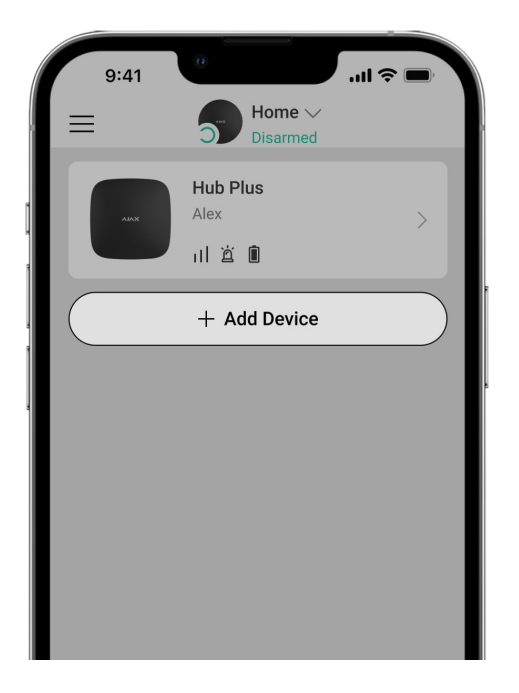

During the first hub registration in the app, you will be prompted to add devices to guard the room. However, you can refuse and return to this step later.

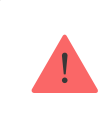

The user can add the device only when the security system is disarmed!

- 1. Open the room in the app and select the Add device option.
- 2. Name the device, scan the **QR code** (or insert the ID manually), select the room and go to the next step.
- **3.** When the app starts searching and launches countdown, switch on the device: its LED will blink once. For detection and pairing to occur, the device should be located within the coverage area of the wireless network of the hub (at a single protected object).

Connection request is transmitted for a short time at the moment of switching on the device.

If the connection fails on the first try, switch off the device for 5 seconds

and retry.

How to configure and connect an IP camera to the Ajax system

# Hub icons

Icons display some of the Hub Plus statuses. You can see them in the Ajax app, in the **Devices** menu.

| lcons | Meaning                                                                                                    |
|-------|----------------------------------------------------------------------------------------------------|
| 26    | 2G connected                                                                                                    |
| 36    | 3G connected                                                                                                    |
|       | SIM card is not installed                                                                                           |
|       | The SIM-card is defective or has a PIN-code on it                                                                   |
|       | Hub battery charge level. Displayed in 5% increments                                                                |
| ()    | Hub malfunction is detected. The list is available in hub states list                                               |
| Ĭ     | The hub is directly connected to the central monitoring station of the security organization                        |
| ì     | The hub have lost connection with the central monitoring station of the security organization via direct connection |

### Hub states

States can be found in the Ajax app:

**1.** Go to the **Devices •** tab.

2. Select Hub Plus from the list.

| Parameter                | Meaning                                                                                                    |
|--------------------------|----------------------------------------------------------------------------------------------------|
| Malfunction              | Click (i) to open the list of hub<br>malfunctions.<br>The field appears only if a malfunction is<br>detected                                                                                                    |
| Cellular signal strength | Shows the signal strength of the mobile<br>network for the active SIM card. We<br>recommend installing the hub in places with<br>the signal strength of 2-3 bars. If the signal<br>strength is weak, the hub will not be able to<br>dial-up or send an SMS about an event or<br>alarm |
| Battery charge           | Battery level of the device. Displayed as a percentage<br>How battery charge is displayed in Ajax apps                                                                                                    |
| Lid                      | <ul> <li>Status of the tamper that responds to hub dismantling:</li> <li>Closed – the hub lid is closed</li> <li>Opened – the hub removed from SmartBracket holder</li> <li>What is a tamper</li> </ul>                                                                               |
| External power           | <ul> <li>External power supply connection status:</li> <li>Connected – the hub is connected to external power supply</li> <li>Disconnected – no external power supply</li> </ul>                                                                                                    |

|                 | Connection status between the hub and Ajax Cloud:                                                                                                    |
|-----------------|----------------------------------------------------------------------------------------------------|
|                 | • <b>Online</b> – the hub is connected to Ajax                                                                                                    |
| Connection      | Cloud                                                                                                    |
|                 | • Offline – the hub is not connected to                                                                                                    |
|                 | Ajax Cloud                                                                                                    |
|                 | The hub connection status to the mobile<br>Internet:                                                                                                    |
|                 | • <b>Connected</b> – the hub is connected to                                                                                                    |
|                 | Ajax Cloud via mobile Internet                                                                                                    |
|                 | • Not connected — the hub is not                                                                                                    |
| Cellular data   | connected to Ajax Cloud via mobile<br>Internet                                                                                                    |
|                 | If the hub has enough funds on the account<br>or has bonus SMS/calls, it will be able to<br>make calls and send SMS messages even if<br>the <b>Not connected</b> status is displayed in<br>this field |
| Active SIM card | Displays the active SIM card: SIM card 1 or SIM card 2                                                                                                    |
| SIM card 1      | The number of the SIM card installed in the first slot. Copy the number by clicking it                                                                                                    |
| SIM card 2      | The number of the SIM card installed in the second slot. Copy the number by clicking it                                                                                                    |
|                 | Internet connection status of the hub via Wi-<br>Fi.                                                                                                    |
| Wi-Fi           | For greater reliability, it is recommended to install the hub in places with the signal strength of 2-3 bars                                                                                          |
|                 | Internet connection status of the hub via<br>Ethernet:                                                                                                    |
|                 | • <b>Connected</b> – the hub is connected to                                                                                                    |

| Ethernet            | Ajax Cloud via Ethernet                                                                                                    |
|---------------------|----------------------------------------------------------------------------------------------------|
|                     | • <b>Disconnected</b> – the hub is not                                                                                                    |
|                     | connected to Ajax Cloud via Ethernet                                                                                                    |
|                     | Noise power level at Jeweller frequencies at the hub installation site.                                                                              |
| Average noise (dBm) | The acceptable value is −80 dBm or lower.<br>For example, −95 dBm is considered<br>acceptable and −70 dBm is invalid.                                |
|                     | What is security system jamming                                                                                                    |
|                     | The status of direct connection of the hub<br>to the central monitoring station of the<br>security organization:                                     |
|                     | • <b>Connected</b> – the hub is directly                                                                                                    |
|                     | connected to the central monitoring station of the security organization                                                                             |
|                     | • <b>Disconnected</b> – the hub is not directly                                                                                                    |
| Monitoring Station  | connected to the central monitoring station of the security organization                                                                             |
|                     | If this field is displayed, the security<br>company uses a direct connection to<br>receive events and security system alarms                         |
|                     | What is a direct connection                                                                                                    |
| Hub model           | Hub model name                                                                                                    |
| Hardware version    | Hardware version. Unable to update                                                                                                    |
| Firmware            | Firmware version. Can be updated remotely                                                                                                    |
| ID                  | ID/serial number. Also located on the device<br>box, on the device circuit board, and on the<br>QR code under the SmartBracket panel                 |
| IMEI                | A unique 15-digit serial number for<br>identifying the hub's modem on a GSM<br>network. It is shown only when a SIM card<br>is installed in the hub. |

## Hub settings

Settings can be changed in the Ajax app:

- 1. Go to the **Devices** tab.
- 2. Select Hub Plus from the list.
- **3.** Go to **Settings** by clicking on the O icon.

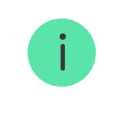

Note that after changing the settings, you should click the **Back** button to save them.

| Name                | ~ |
|---------------------|---|
| Room                | ~ |
| Ethernet            | ~ |
| Wi-Fi               | ~ |
| Cellular            | ~ |
| Keypad access codes | ~ |

| Code Length Restrictions         | ~ |
|----------------------------------|---|
| Security schedule                | ~ |
| Detection zone test              | ~ |
| Jeweller                         | ~ |
| Service                          | ~ |
| User guide                       | ~ |
| Transfer settings to another hub | ~ |
| Remove hub                       | ~ |

# Space settings

| 9:41            |                | <b>ال</b> ار ال |
|-----------------|----------------|-----------------|
| Васк            | Space settings | Edit            |
| Name<br>My Home |                |                 |
| O Addres        | :5             | >               |
| O Users         |                | >               |
| Privacy         | 1              | >               |
| Geofer          | nce            | >               |
| Groups          | 3              | >               |
| Video s         | scenarios      | >               |
| Time z          | one            | >               |

Settings can be changed in the Ajax app:

- Select the space if you have several of them or if you are using a PRO app.
- 2. Go to the Control tab.
- **3.** Go to **Settings** by tapping the gear icon O in the bottom right corner.
- 4. Set the required parameters.
- 5. Tap **Back** to save the new settings.

How to configure a space

## Hub settings reset

To return the hub to the factory default settings, switch it on, then hold the power button for 30 seconds (logo will start blinking red).

At the same time, all the connected detectors, room settings and user settings will be deleted. User profiles will remain connected to the system.

## Maintenance

Check the operational capability of the Ajax system on a regular basis.

Clean the hub body from dust, spider webs and other contaminants as they appear. Use soft dry napkin suitable for equipment maintenance.

Do not use any substances containing alcohol, acetone, gasoline and other active solvents for cleaning the hub.

How to replace hub battery

Learn more about Ajax accessories for hubs

## **Complete Set**

- 1. Hub Plus
- 2. SmartBracket mounting panel
- 3. Power supply cable
- 4. Ethernet cable
- 5. Installation kit
- 6. GSM start package 2 (available not in all regions)
- 7. User Manual

# Safety Requirements

While installing and using the hub, follow the general electrical safety regulations for using electrical appliances, as well as the requirements of

regulatory legal acts on electrical safety.

It is strictly prohibited to disassemble the device under voltage! Do not use the device with a damaged power cable.

# **Technical Specifications**

All technical specifications of Hub Plus

**Compliance with standards** 

## Warranty

Warranty for the Limited Liability Company "Ajax Systems Manufacturing" products is valid for 2 years after the purchase and does not apply to the pre-installed accumulator.

If the device does not work correctly, you should first contact the technical support service — in half of the cases, technical issues can be solved remotely!

#### The full text of the warranty

**User Agreement** 

#### **Contact Technical Support**

- email
- Telegram

Subscribe to the newsletter about safe life. No spam

Subscribe